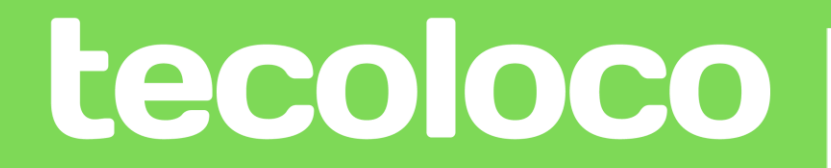

## MANUAL DE USO PLATAFORMA

¡Queremos que sus procesos sean más fáciles!

En el presente documento podrá encontrar:

- 1. Como publicar una vacante exitosa
- 2. Como buscar al candidato ideal
- 3. Beneficios de la herramienta:
  - Reportes
  - Promedios salariales

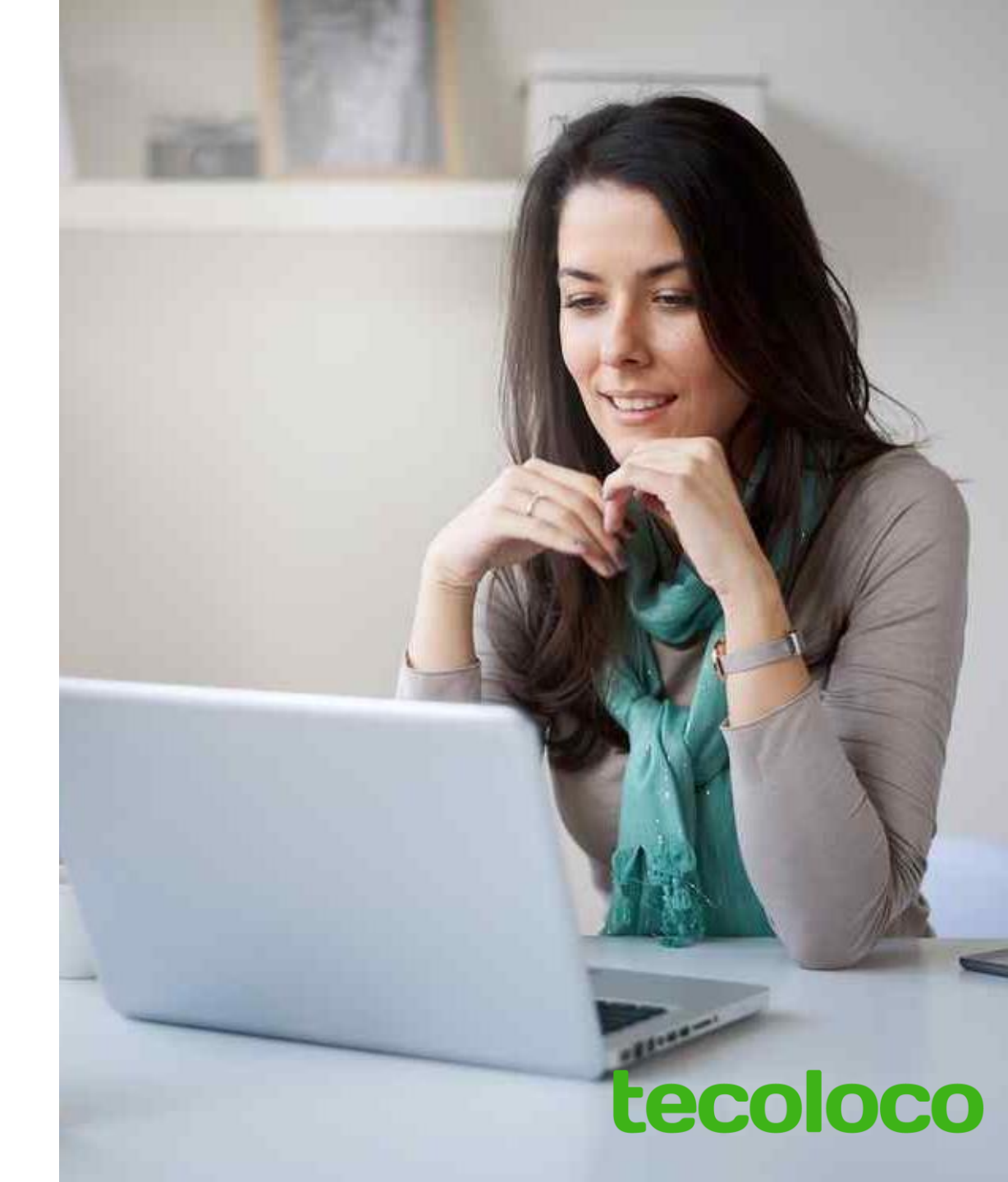

## ¿CÓMO PUBLICAR UNA OFERTA DE TRABAJO EXITOSA?

Ingrese a su cuenta con sus respectivas credenciales. En la vista general del módulo, haga click en **NUEVA OFERTA LABORAL** 

|                                                                                  | <b>I≣</b><br>Ofertas de empleo | Q<br>Perfiles <del>+</del> | Reportes |
|----------------------------------------------------------------------------------|--------------------------------|----------------------------|----------|
| <ul> <li>MIS OFERTAS DE EMPLEO</li> <li></li></ul>                               | SQUEDA POR PALABRA CLAVE       |                            |          |
| LISTADO DE OFER<br><b>1 Indicaciones:</b><br>Digite una o varias frases que coir | TAS PUBLICADA                  | esee encontrar             |          |
| ASISTENTE ADMINISTRATIVO<br>ASISTENTE DE CONTABILIDAD                            |                                |                            |          |

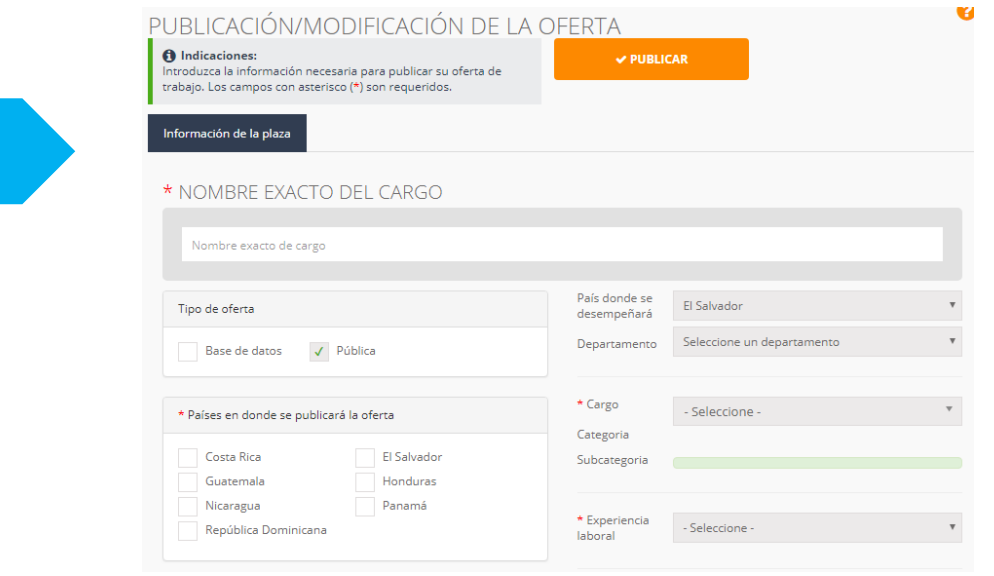

Introduzca toda la información necesaria para **PUBLICAR** su oferta de trabajo, es muy importante que describa al máximo la oferta para captar la atención del candidato y haga click en **GUARDAR**.

|                     | i <b>E</b><br>Ofertas de empleo | Q<br>Perfiles + | Reportes                                          | <b>\$</b><br>Promedios salariales                                     | 😭<br>Tecoloco                 | <b>?</b><br>Ayuda |                  |                              | tecoloco 🗸                      | Cerrar sesión |
|---------------------|---------------------------------|-----------------|---------------------------------------------------|-----------------------------------------------------------------------|-------------------------------|-------------------|------------------|------------------------------|---------------------------------|---------------|
| PANEL PRINCIPAL     |                                 | A               | plicaciones                                       | Edición de oferta                                                     |                               |                   |                  |                              |                                 |               |
| CARPETAS DE OFERTAS |                                 | Р               | UBLICA                                            | CIÓN/MODIFIC                                                          | CACIÓN                        | DELA              | )<br>D <u>FE</u> | RTA                          |                                 | 8             |
| Aplicaciones Oferta |                                 | •               | Indicacion<br>Introduzca la in<br>trabajo. Los ca | <b>es:</b><br>nformación necesaria para<br>mpos con asterisco (*) son | publicar su of<br>requeridos. | erta de           |                  | ✓ PUBLICAR                   |                                 |               |
|                     |                                 |                 | Información d                                     | e la plaza Estudios sup                                               | periores E                    | Estudios secun    | darios           | Experiencia Idiomas          | Preguntas                       |               |
|                     |                                 |                 | Seleccione I                                      | os campos                                                             |                               |                   |                  | Estudios superiores almacena | ados                            |               |
|                     |                                 |                 | Cualquie                                          | r Nivel de Estudios                                                   |                               | Ŧ                 |                  | Adm. de Empresas             | Ing. Comercial                  | Opcional      |
|                     |                                 |                 | Cualquie                                          | r area de estudios                                                    |                               | Ŧ                 |                  | Universidad Completa   Grad  | uado 🗙                          | ·             |
|                     |                                 |                 | Opciona                                           | I 🔿 Requerido                                                         | ÷                             | Agregar           |                  | Marketing   Mercac           | lotecnia Opcional<br>Universida | ad Completa   |
|                     |                                 |                 |                                                   |                                                                       |                               |                   |                  |                              |                                 |               |

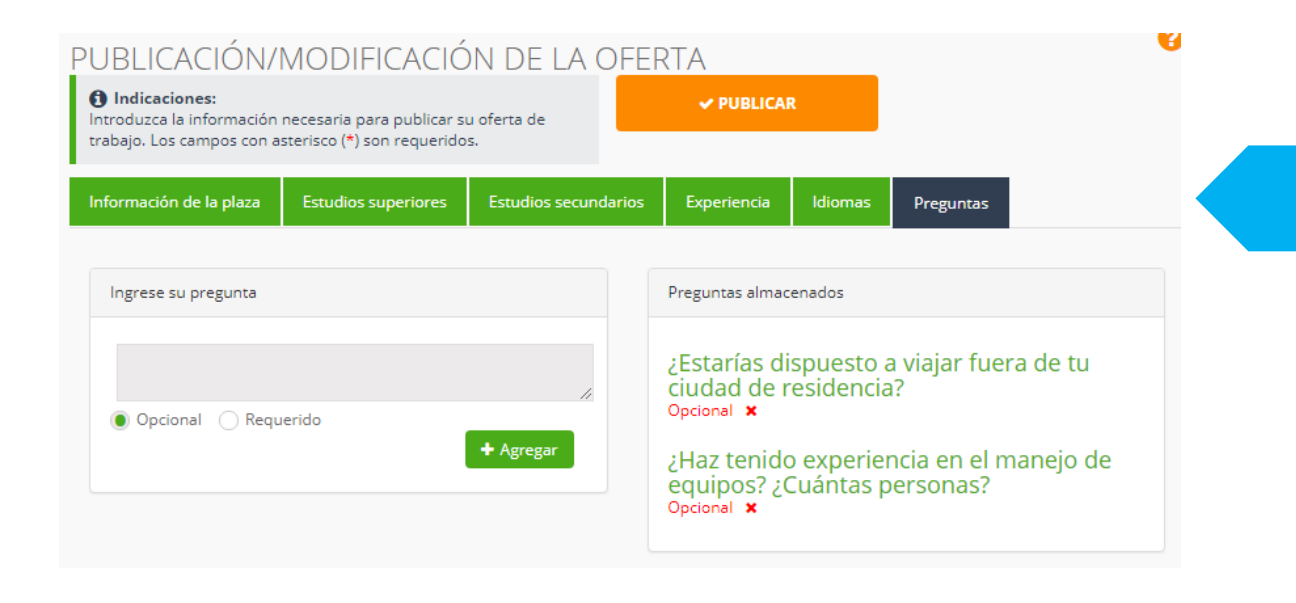

Posteriormente, en la parte superior puede seguir personalizando su oferta de trabajo con filtros en: estudios superiores y secundarios, experiencia laboral e idiomas.

Puede realizar hasta un máximo de 5 preguntas totalmente personalizadas al candidato antes que él complete la aplicación, esto con el fin de conocer información especifica del postulante.

## iListo!

Ya ha creado una publicación en nuestro sitio. Le compartimos algunos tips a considerar para atraer mayor porcentaje de aplicantes a sus ofertas.

✓ Las ofertas con el logo de la empresa visible reciben un 40% más de aplicaciones que aquellas que no lo muestran

✓ Un 70% de los candidatos se muestran más interesados por ofertas de trabajo que reflejen un rango salarial

El campo de DESCRIPCIÓN debe aprovecharse al máximo para exponer beneficios adicionales que recibirá el candidato

El nombre del cargo debe ser lo más llamativo posible. Recuerde, su oferta compite con cientos de ofertas de trabajo por lo que no olvide VENDER su vacante

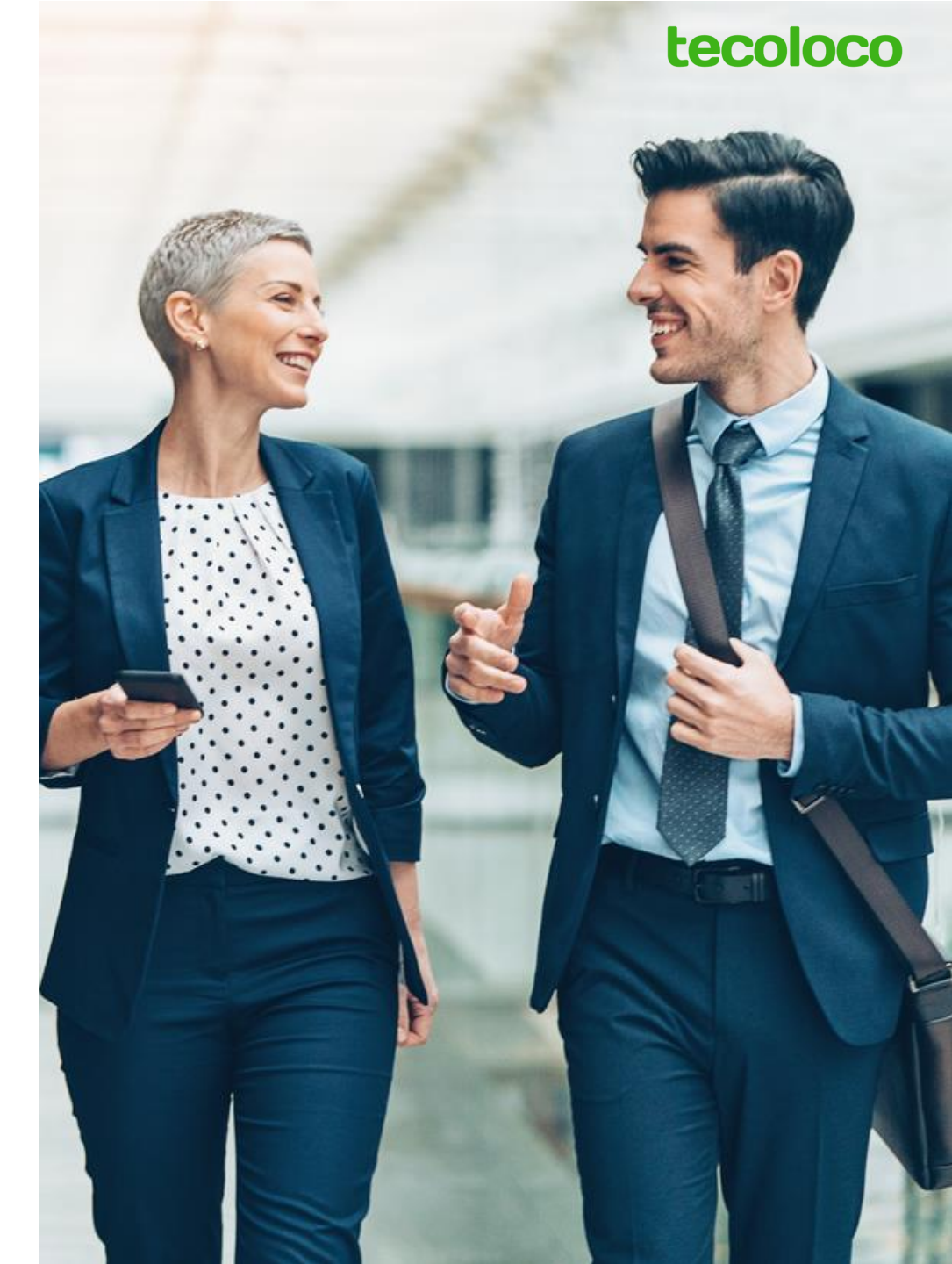

# ¿ CÓMO BUSCAR **AL CANDIDATO IDEAL**?

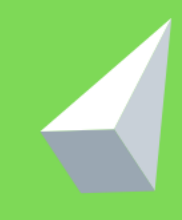

Puede encontrar al candidato ideal por medio de:

- 1. Búsqueda con filtros
- 2. Búsqueda por palabra clave
- 3. Activación de alertas

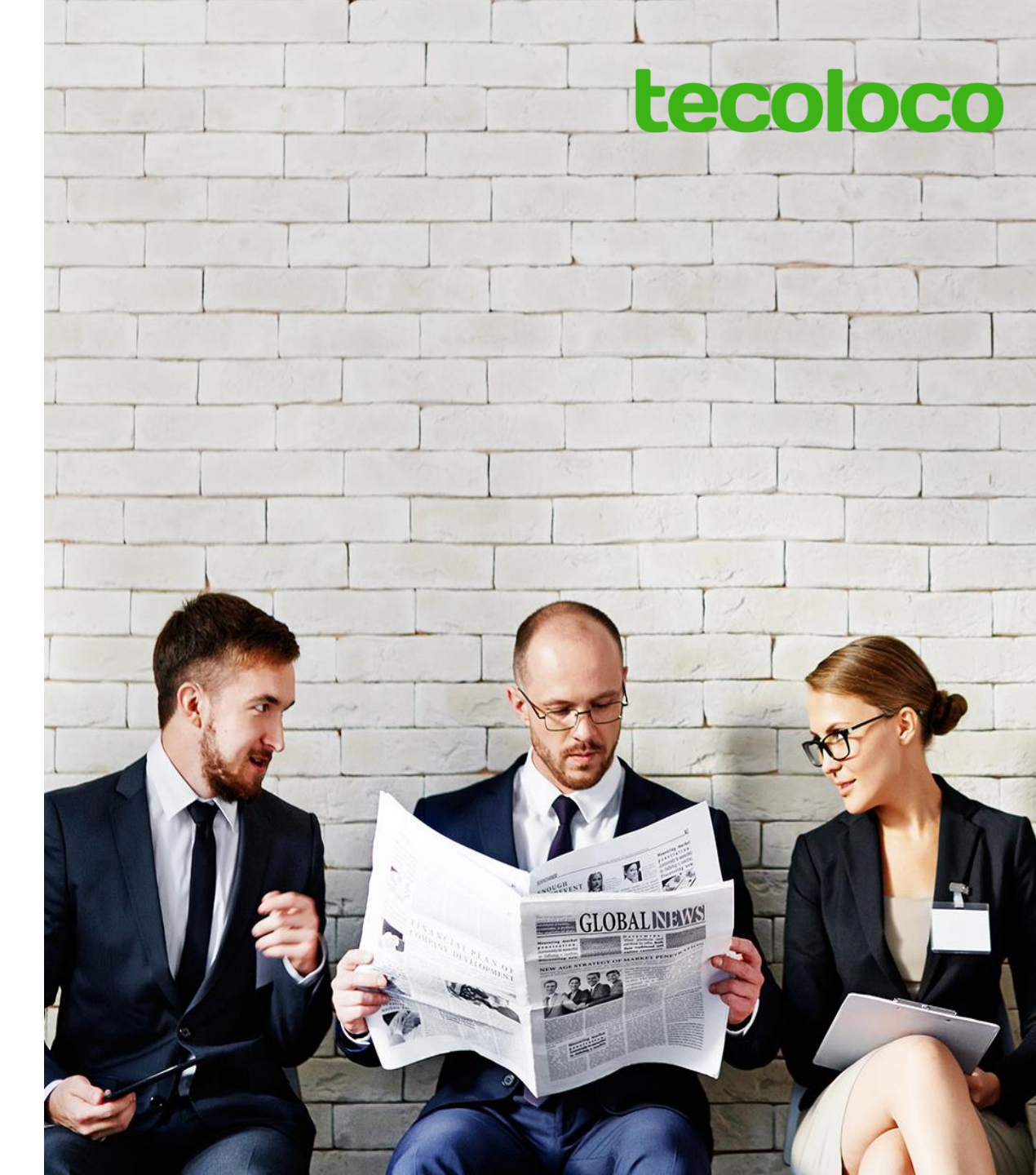

# BÚSQUEDA POR MEDIO DE FILTROS

### **O** Búsqueda por medio de filtros

En la sección PERFILES, seleccione Búsqueda de Perfiles y haga click en UTILIZAR FILTROS.

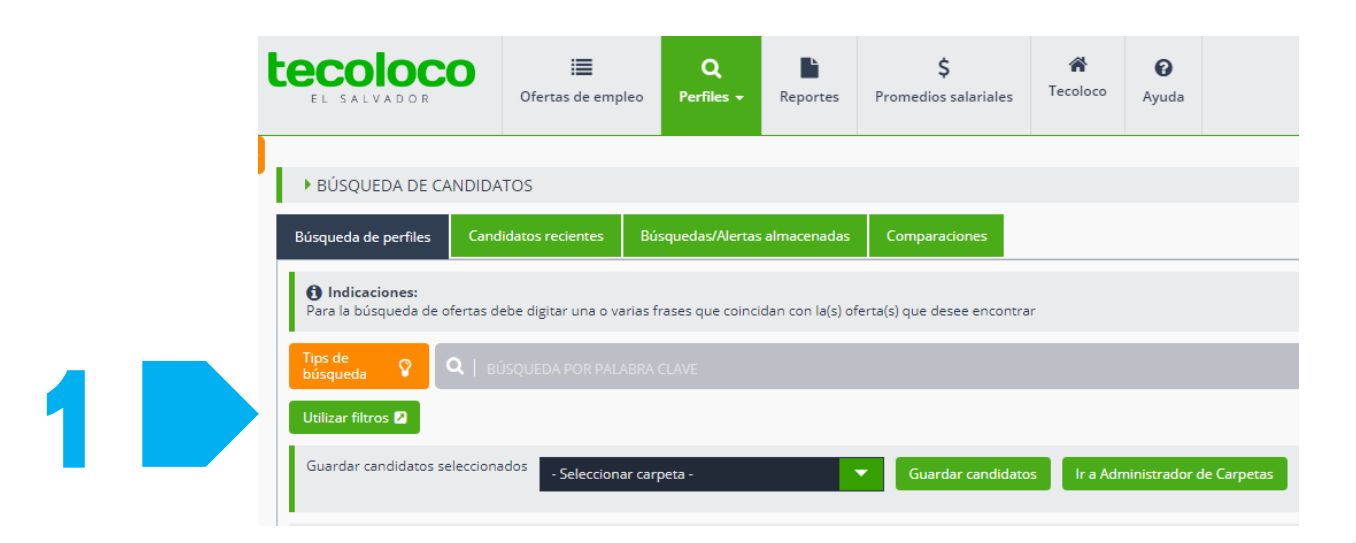

Datos Generales Genero Rango edad Pals Residencia Nacionalidad Indiferente 🔻 Seleccione V Seleccione Todos v - Seleccione -Salario mensual Municipioc Tipo contratación Expectativa salarial Seleccione - Seleccione - 🔻 - Seleccione - 🔻 Seleccione Foto Indiferente Si No Licencia Indiferente OSI ONo Vehiculo Indiferente ○ Si ○ No Estudios Nivel alcanzado Area estudios País de estudio . Seleccione V - Seleccione 🛛 🔻 Seleccione Institución - Seleccione Y 🔵 O Nivel alcanzado Area estudios País de estudio Seleccione V - Seleccione Seleccione . Institución - Seleccione Se desplegarán los Experiencia laboral filtros que puede Área en la empresa Cargo desempeñado Seleccione de las opciones: - Seleccione 🛛 🔻 Seleccione **Datos Generales** Y 🔵 O Área en la empresa Cargo desempeñado habilitar 2da experiencia Experiencia Idiomas Idioma - Seleccione 🔻 👩 Básico 🔿 Intermedio 🔿 Avanzado 🔿 Nativo

tecoloco

Idiomas •

Estudios

Laboral

utilizar:

### O Búsqueda por medio de filtros

#### tecoloco

#### Datos Generales

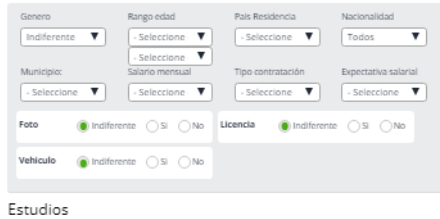

| Nivel alcanzado                               | Area estudios    | País de estudio                            |
|-----------------------------------------------|------------------|--------------------------------------------|
| - Seleccione 🔻                                | - Seleccione - 🔻 | Seleccione V                               |
| Institución                                   |                  |                                            |
| - Seleccione 🔻                                |                  |                                            |
|                                               |                  | Y 🔒 O                                      |
| Nivel alcanzado                               | Area estudios    | Y O País de estudio                        |
| Nivel alcanzado                               | Area estudios    | Y ● D<br>País de estudio<br>- Seleccione ▼ |
| Nivel alcanzado<br>- Seleccione  Tinstitución | Area estudios    | País de estudio                            |

Experiencia laboral

| Seleccione de las opciones: | Área en la empresa<br>- Seleccione  Y  O | Cargo desempeñado<br>- Seleccione |
|-----------------------------|------------------------------------------|-----------------------------------|
| habilitar 2da experiencia   | Área en la empresa                       | Cargo desempeñado                 |
| Idiomas                     |                                          |                                   |
| Idioma Seleccione V         | Básico     Intermed                      | lio 🔿 Avanzado 🔿 Nativo           |

En esta sección usted podrá definir aquellas características que busca en un candidato y luego realizar click en el botón \_\_\_\_\_

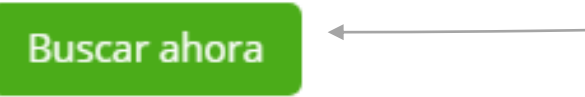

El sistema le mostrará los perfiles que cumplen con dichas características.

|   | Guardar candidatos | seleccionados - Seleccionar carpeta - | Guar | rdar candidatos  | a Administrador d | le Carpetas Comparar candidatos |                     |        |        |    |
|---|--------------------|---------------------------------------|------|------------------|-------------------|---------------------------------|---------------------|--------|--------|----|
|   |                    |                                       |      |                  |                   |                                 | 18024 candidatos    | ; enco | ntrade | 2S |
| ( |                    | Nombre                                | Edad | Actualización CV | Salario           | Última experiencia              | Estudio superior    |        |        |    |
|   |                    | Lopez Hernandez, Daniel Adolfo        | 34   | 27/06/2019       | \$901-\$1200      | Tecnico Area de Planificacio    | Estudios superiores |        |        |    |
|   |                    |                                       |      |                  |                   |                                 | Acciones:           | ۲      | ٥      | 1  |
|   |                    | Miranda, Jessika                      | 26   | 27/06/2019       | \$301-\$600       | ASISTENTE ADMINISTRATIV         | Estudios superiores |        |        |    |
|   |                    |                                       |      |                  |                   |                                 | Acciones:           | ۲      | ٥      | 1  |
|   |                    | Navarro de Merlos, Jessica Yesenia    | 39   | 27/06/2019       | \$901-\$1200      | Formuladora de Proyectos (      | Estudios superiores |        |        |    |
|   |                    |                                       |      |                  |                   |                                 | Acciones:           | ۲      | ٥      | 1  |
|   |                    | Miranda, Jessika                      | 26   | 27/06/2019       | \$301-\$600       | ASISTENTE ADMINISTRATIV         | Estudios superiores |        |        |    |
|   |                    |                                       |      |                  |                   |                                 | Acciones:           | ۲      | ٥      | 1  |

### **O** Búsqueda por medio de filtros

#### tecoloco

Ahora, puede comenzar a revisar los diferentes currículos que el sistema le ha proporcionado y realizar cualquiera de las siguientes acciones para administrar sus búsquedas:

- Guardar candidatos
- Organizar los resultados en carpetas
- Comparar candidatos

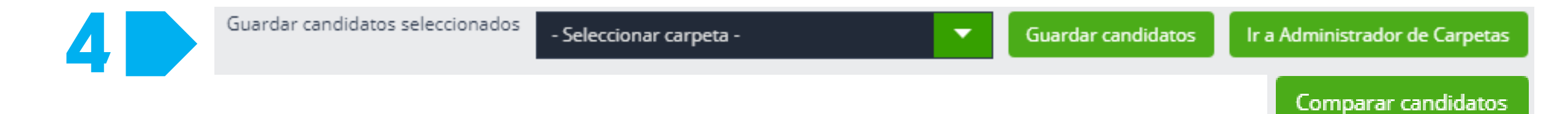

# BÚSQUEDA POR MEDIO DE PALABRA CLAVE

### O Búsqueda por medio de palabra clave

En la sección perfiles encontrará una caja de texto color gris con el texto BÚSQUEDA POR PALABRA CLAVE, ahí deberá ingresar las palabras que desee que aparezcan en los CVs. Puede colocar varias palabras separadas por comas y luego hacer click en BUSCAR.

|                                           | Ofertas de empleo              | Q<br>Perfiles - Re       | portes Promedio:          | s salariales Tecolo | O Ayuda          |                              | tecoloco 🗸          | 🕞 Cerra    |
|-------------------------------------------|--------------------------------|--------------------------|---------------------------|---------------------|------------------|------------------------------|---------------------|------------|
| ▶ BÚSQUEDA DE CAN                         | NDIDATOS                       |                          |                           |                     |                  |                              |                     |            |
| Búsqueda de perfiles                      | Candidatos recientes           | Búsquedas/Alertas alma   | icenadas Compara          | aciones             |                  |                              |                     |            |
| Indicaciones:     Para la búsqueda de ofe | ertas debe digitar una o varia | s frases que coincidan c | on la(s) oferta(s) que de | esee encontrar      |                  |                              |                     |            |
| Tips de púsqueda 💡 C                      | R   GERENTE DE V               | ENTAS                    |                           |                     |                  |                              |                     | В          |
| Utilizar filtros 🛛                        |                                |                          |                           |                     |                  |                              | 🗎 Gua               | rdar búsq  |
| Guardar candidatos sel                    | - Seleccionar                  | arpeta -                 | Guar                      | dar candidatos Ir a | Administrador de | Carpetas Comparar candidatos | 13332 candidate     | os enconti |
|                                           | N                              | mbre                     | Edad                      | Actualización CV    | Salario          | Última experiencia           | Estudio superior    |            |
|                                           |                                | N/D                      | 29                        | 27/06/2019          | \$601-\$900      | Jefe de operaciones (Jefe o  | Estudios superiores |            |
|                                           |                                |                          |                           |                     |                  |                              | Acciones:           | • 0        |
|                                           | Navarro de Me                  | los, Jessica Yesenia     | 39                        | 27/06/2019          | \$901-\$1200     | Formuladora de Proyectos (   | Estudios superiores |            |
|                                           |                                |                          |                           |                     |                  |                              | Acciones:           | • 0        |
|                                           | Quintanilla Sequ               | eira, Daysi Graciela     | 38                        | 27/06/2019          | \$601-\$900      | Ejecutiva de Ventas (Admini  | N/A                 |            |

Posteriormente el sistema le mostrará los currículos que cuentan con esas palabras; podrá evaluarlos y organizarlos en carpetas de acuerdo a su necesidad.

tecoloco

# CREACIÓN DE ALERTAS

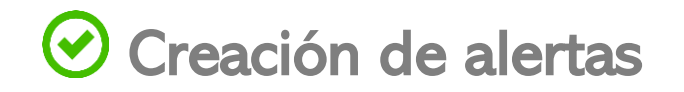

Realice una búsqueda por filtros o por palabra clave y luego haga click en GUARDAR BÚSQUEDA

| Indicaciones:<br>Para la búsqueda de ofertas debe o | digitar una o varias frases que coincidan co | n la(s) oferta(s) que dese | e encontrar      |                      |                              |                            |
|-----------------------------------------------------|----------------------------------------------|----------------------------|------------------|----------------------|------------------------------|----------------------------|
| Tips de<br>búsqueda 😵 🔍 🔍 BÚSQU                     | JEDA POR PALABRA CLAVE                       |                            |                  |                      |                              | Buscar                     |
| Utilizar filtros 🛛                                  |                                              |                            |                  |                      |                              | 🖺 Guardar búsqueda         |
| Guardar candidatos seleccionados                    | - Seleccionar carpeta -                      | Guardar                    | candidatos Ir a  | a Administrador de ( | Carpetas Comparar candidatos | 298 candidatos encontrados |
| 0                                                   | Nombre                                       | Edad                       | Actualización CV | Salario              | Última experiencia           | Estudio superior           |
| •                                                   | Padilla Rugama, Sara Valodia                 | 25                         | 27/06/2019       | menos de<br>\$200    | Auxiliar de Seguridad e Higi | Estudios superiores        |
|                                                     |                                              |                            |                  |                      |                              | Acciones: 👁 👩 📢            |

| Guardar Búsqueda        | × |  |
|-------------------------|---|--|
| *Nombre de la busqueda: |   |  |
| Guardar Cancelar        |   |  |
|                         |   |  |

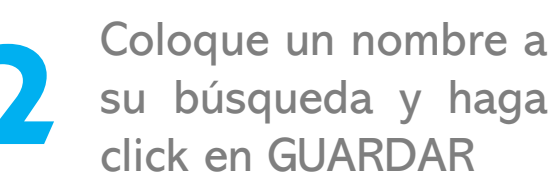

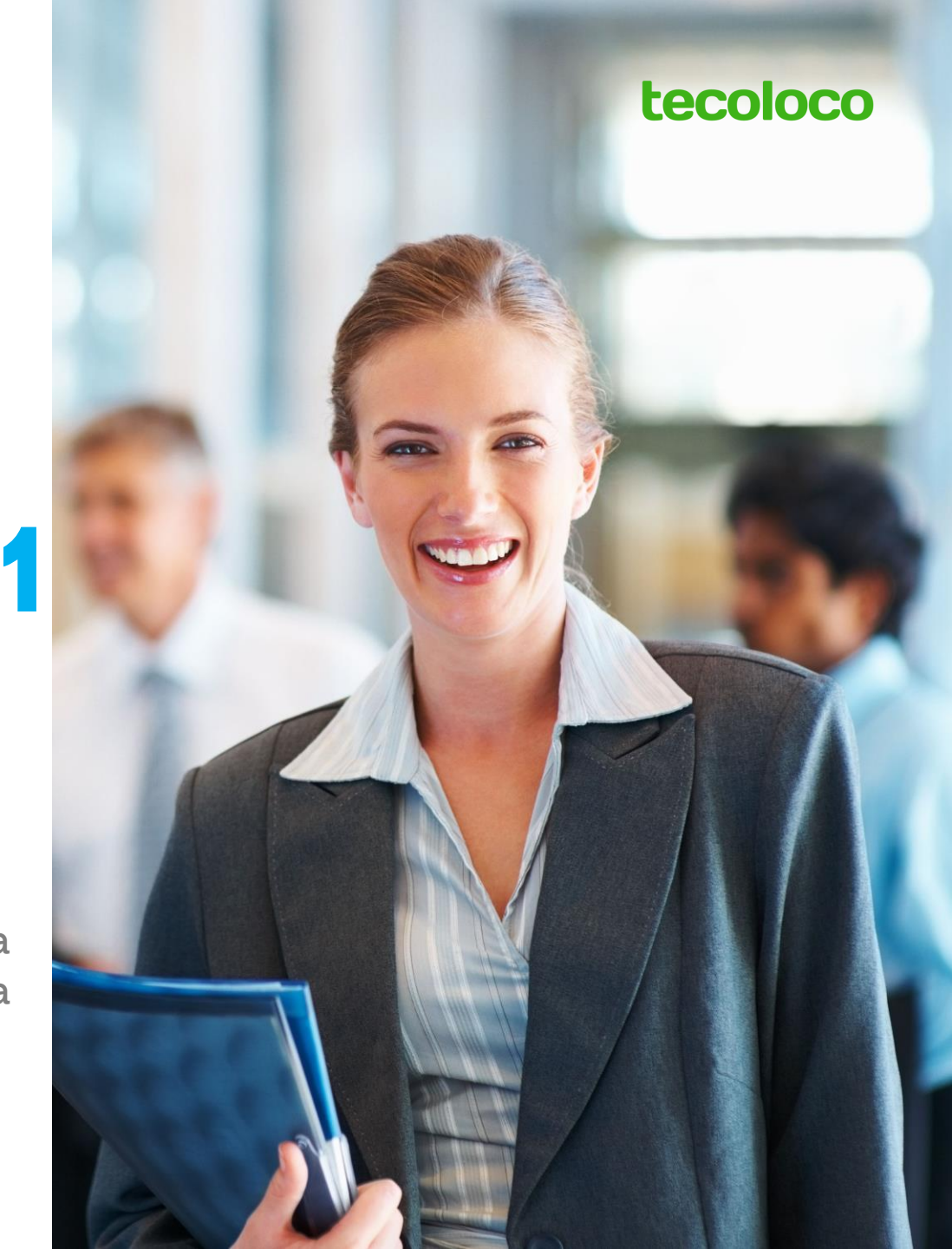

### Creación de alertas

En la sección perfiles se ha almacenado su búsqueda, haga click en Búsquedas / Alertas Almacenadas y podrá ver el desglose de todas las búsquedas que ha guardado.

| EL SALVADOR                                                                                                    | Dfertas de empleo           | Q<br>Perfiles 🗸 | Reportes          | <b>\$</b><br>Promedios salariales | A<br>Tecoloco   | <b>?</b><br>Ayuda                         |                                  |                                                        | tecoloco                               | ~                                     |
|----------------------------------------------------------------------------------------------------|-----------------------------|-----------------|-------------------|-----------------------------------|-----------------|-------------------------------------------|----------------------------------|--------------------------------------------------------|----------------------------------------|---------------------------------------|
| ▶ BÚSQUEDAS/ALERTAS A                                                                                              | ALMACENADAS                 |                 |                   |                                   |                 |                                           |                                  |                                                        |                                        |                                       |
| Búsqueda de perfiles Cano                                                                                          | didatos recientes Bús       | squedas/Alertas | almacenadas       | Comparaciones                     |                 |                                           |                                  |                                                        |                                        |                                       |
| 1 Indicaciones:<br>En esta sección usted enconti                                                                   | rará una lista de todos aqu | uellas búsqueda | as que haya alm   | acenado para poder ser re         | visadas y evalu | adas posterio                             | ormente. Desde aquí podrá admini | strarlas, editarlas, elimir<br>e de Tecoloco.com sobre | arlas y ejec                           | cutarlas pa                           |
| lista de candidatos que se ap<br>dichos criterios.                                                                 | eguen al perfil de su búsq  | ueda. Asimismo  | poora alertar s   | sus busquedas, es decir est       |                 |                                           |                                  | D lis                                                  | ta de Buso                             | s cvs que                             |
| lista de candidatos que se ap<br>dichos criterios.<br>Nombre                                                       | eguen al perfil de su búsq  | ueda. Asimismo  | i poura aiertar s | Alerta                            |                 | Frecuencia                                | Almac                            | 🚨 Lis<br>enado                                         | ta de Busqu                            | s cv s que<br>uedas de                |
| lista de candidatos que se ap<br>dichos criterios.<br><b>Nombre</b><br>AMBIENTAL                                   | eguen al perfil de su búsq  | ueoa. Asimismo  | poura aiertar s   | Alerta<br>No                      |                 | Frecuencia<br>N/A                         | Almac                            | 🕒 Lis<br>enado<br>ora (                                | ta de Busqu<br>🖉 🏟 🛍                   | s cv s que<br>uedas de<br>J           |
| lista de candidatos que se ap<br>dichos criterios.<br>Nombre<br>AMBIENTAL<br>GERENTE                               | eguen al perfil de su búsq  | ueoa. Asimismo  | poora alertar s   | Alerta<br>No<br>Si                |                 | Frecuencia<br>N/A<br>Diaria               | Almac<br>Aho                     | enado<br>orra (C                                       | ta de Busqu<br>2 🌣 🛍<br>2 🌣 🛍          | s cv's que<br>uedas de<br>I           |
| lista de candidatos que se ap<br>dichos criterios.<br>Nombre<br>AMBIENTAL<br>GERENTE<br>Asistente                  | eguen al perfil de su búsq  | ueda. Asimismo  | poura aiertar s   | Alerta<br>No<br>Sí<br>No          |                 | Frecuencia<br>N/A<br>Diaria<br>N/A        | Almac<br>Aho<br>22-ago           | enado<br>orra C<br>orra C                              | ta de Busqu<br>8 🌣 🏛<br>8 🌣 🛍          | s cv s que<br>uedas de<br>I<br>I      |
| lista de candidatos que se ap<br>dichos criterios.<br>Nombre<br>AMBIENTAL<br>GERENTE<br>Asistente<br>ADINISTRACION | eguen al perfil de su búsq  | ueoa. Asimismo  | poura aiertar s   | Alerta<br>No<br>Sí<br>No          |                 | Frecuencia<br>N/A<br>Diaria<br>N/A<br>N/A | Almac<br>Aho<br>22-ago<br>28-jun | Lis<br>enado<br>ora C<br>-2018 C<br>-2016 C            | ta de Busqu<br>2 � @<br>2 � @<br>2 � @ | s cv s que<br>uedas de<br>I<br>I<br>I |

tecoloco

Podrá editar la frecuencia con la cual desea ser alertado por el sistema sobre un nuevo candidato que cumple con ese perfil, modificar los filtros o eliminar la alerta si ya no desea seguir recibiendo esta notificación.

## BENEFICIOS DE LA HERRAMIENTA: REPORTES

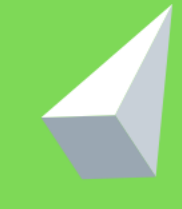

¡Más de 10 reportes al alcance de su mano!

Con ellos podrá ver resultados de su cuenta relacionados a:

- Ofertas de trabajo publicadas
- Aplicaciones recibidas
- Búsquedas realizadas
- Currículos vistos y descargados

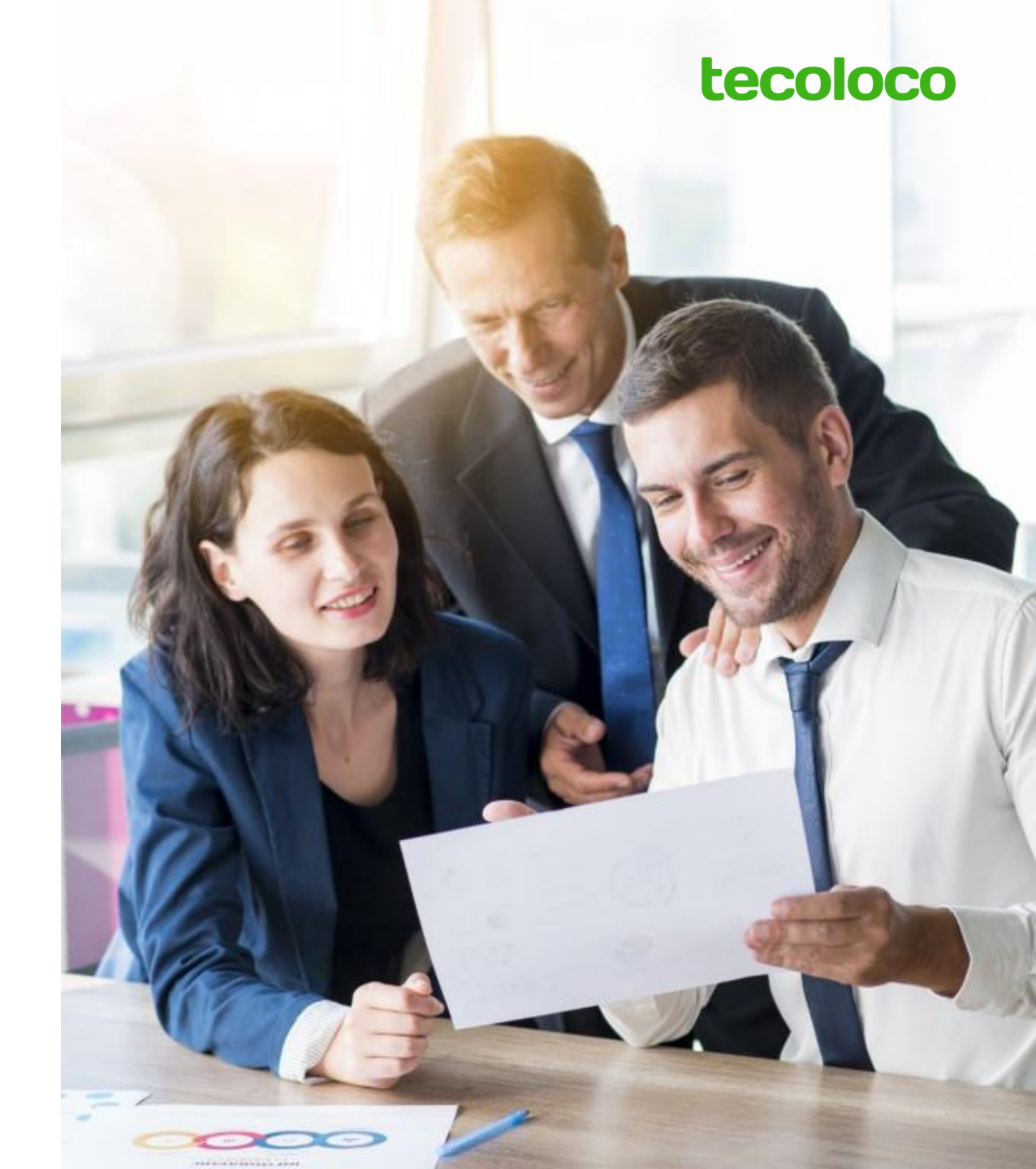

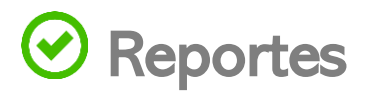

Haga click en la sección Reportes. Ahí encontrará la siguiente vista y podrá seleccionar el tipo de reporte que desee, estableciendo país, tipo de gráfico y fechas de los períodos a evaluar.

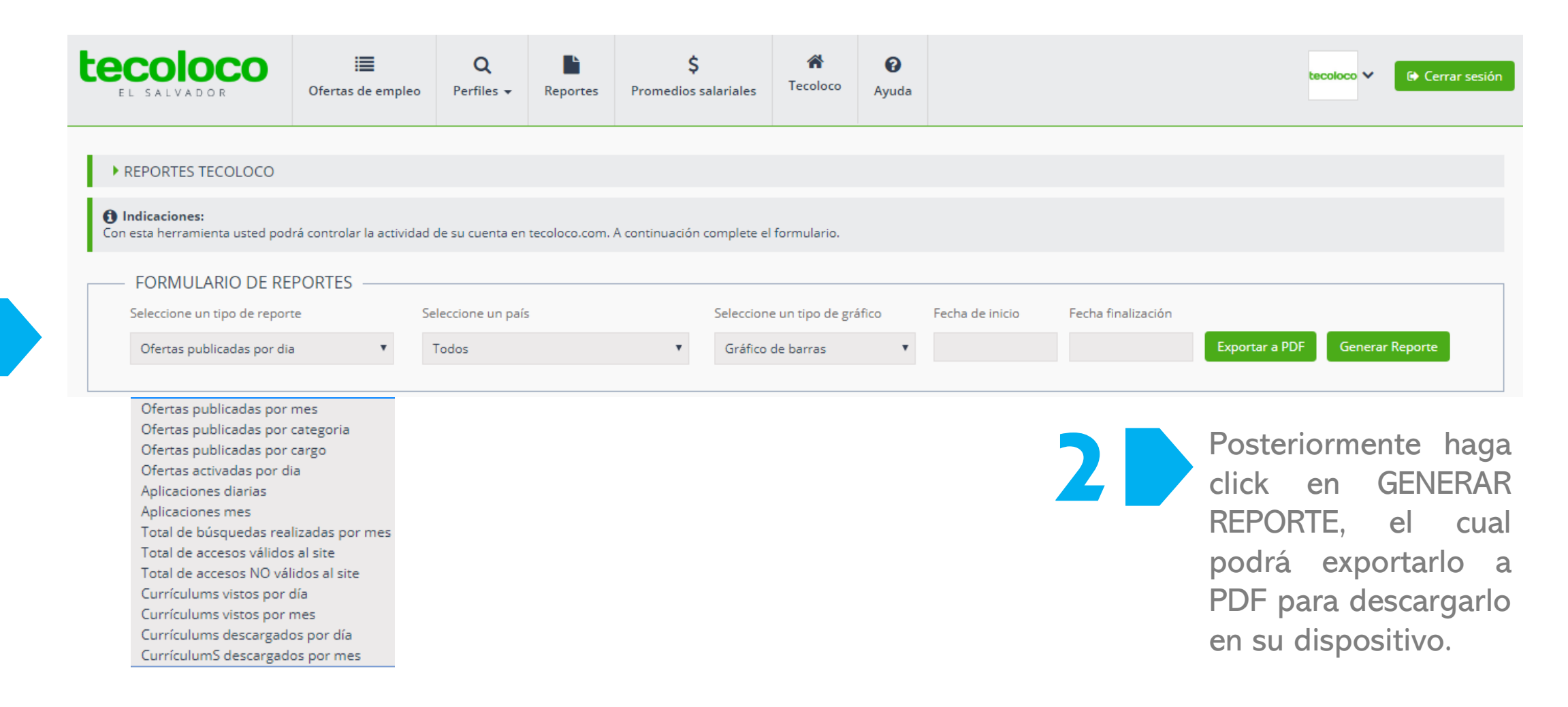

## PROMEDIOS SALARIALES

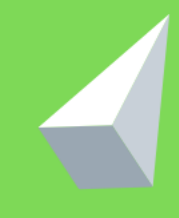

### **O** Promedios Salariales

| t | EL SALVADOR                                 | O 📰<br>Ofertas de empleo        | Q<br>Perfiles <del>•</del> | Reportes            | <b>\$</b><br>Promedios salaria | ales Tecoloco    | 😧<br>Ayuda |                      |   |        | tecoloco 🗸 | 🕒 Cerrar sesión |
|---|---------------------------------------------|---------------------------------|----------------------------|---------------------|--------------------------------|------------------|------------|----------------------|---|--------|------------|-----------------|
| ļ | PROMEDIOS SAL                               | ARIALES                         |                            |                     |                                |                  |            |                      |   |        |            |                 |
|   | Indicaciones:     Selecciones los filtros d | eseados para generar los rangos | de promedios :             | salariales coincide | ntes.                          |                  |            |                      |   |        |            |                 |
|   | FORMULARIO                                  | TROMEDIO SALARIAL –             | Ca                         | argo                | P                              | aís              |            | * Giro               |   |        |            |                 |
|   | Ac                                          | lministración                   | Ŧ                          | Asistente a la Pres | sidencia   🕻 🔻                 | Guatemala        | Ŧ          | Bancos   Financieras | ٣ | Enviar |            |                 |
|   | Resultados                                  |                                 |                            | Cargo               |                                |                  |            | Promedio salarial    |   |        |            |                 |
|   | Administración                              |                                 |                            | Asisten             | te a la Presidencia            | Gerencia General |            | \$601-\$900          |   |        |            |                 |

En la sección Promedios Salariales podrá obtener un rango de salarios de acuerdo a la información encontrada en los currículos de nuestros candidatos.

Complete el formulario de Promedio Salarial, donde deberá detallar: actividad, cargo, país y giro.
 Con la información ingresada al darle click a ENVIAR el sistema la mostrará la información relacionada a la posición de interés.

## tecoloco

### **iBUENA SUERTE**!

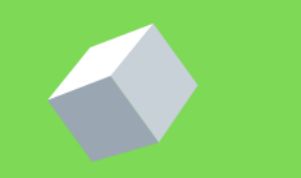